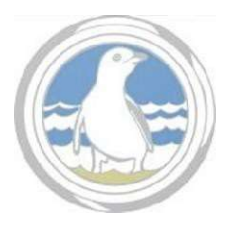

# PHILLIP ISLAND CAMERA CLUB Inc.

## **RESIZING IMAGES**

### FASTSTONE:

(Faststone is free to download)

After making final post-production alterations to image put a copy in a separate folder (This is to protect your original image).

- Open Faststone and go to your copied image and select it.
- Go to Resize/Resample and press left mouse button.
- Select Pixels
- Width 6000 Height 4000 (perhaps size of your image)
- Type into Height 1080 (The width will automatically change)
- Left mouse click on OK
- You can now save your re-sized image ready for entry into Club evaluations.

For a Panoramic Image type 1920 into Width and don't worry about height.

#### **PHOTOSHOP ELEMENTS:**

With image in Photoshop Elements,

- left mouse click on Image>Resize>Image Size (on the Menu Bar)
- With boxes ticked for Scale Styles, Constrain Proportions & Resample Image in Width and Height in pixels, type 1080 into Height. (Width will automatically adjust) left mouse click on OK.
- You are now ready to save your image. Don't forget to use a unique name so that your original image is not altered.
- (Once again in the instance of Panoramas change the width to 1920 pixels and let the Height automatically adjust.)

|                                              | Super New File                                                    |
|----------------------------------------------|-------------------------------------------------------------------|
| w Lightroom Presets                          |                                                                   |
| Burn Fall-Stred JPEDs<br>Export to DNG       |                                                                   |
|                                              | Export To: Specific follor                                        |
| For Final<br>For Emoil (Mort Debut           | Folder: /Users/thondabuitenhuis/Desktop * Choose .                |
| * Google                                     | Pút is Subfolder:                                                 |
| HOR Elex Pro 2                               | Add to This Catalog Add to State Below Drignal O                  |
| # User Presets<br>100% (prg<br>Bing<br>Email | Existing Files: Choese a new name for the exported tile           |
|                                              | * File Naming                                                     |
|                                              | Rename To: Custem Name                                            |
| For Print<br>INSTAGRAM DRODOOV               |                                                                   |
| JWS&LOVD                                     | Caston text, Mane or proto var joben, skyzone askringstorr.       |
| Photoback                                    | Example: Name_of_photo_431_Open_July2016.pg Extensions: Lowercase |
| Too Loon                                     | ► Vides No Video                                                  |
|                                              | V File Settings                                                   |
|                                              | Image Format: JPEG 📴 Quality: 100                                 |
|                                              | Color Space: 1808 📴 🗆 Limit File Size Tel: 5.000 K                |
|                                              |                                                                   |
|                                              | ▼ Image Sizing                                                    |
|                                              | Bealtre to Dr. Mich & Maxim                                       |
|                                              | W York is your long D scalable int succession ID                  |
|                                              |                                                                   |
|                                              | V Output Sharpening                                               |
|                                              | Sharpen For Screen                                                |
|                                              | V Metadata                                                        |
|                                              | Include: Copyright & Contact Info Only                            |
|                                              | Without Personality of Access Incidentials                        |
|                                              | 123 Wella Pagebellin al Cighteriani Histratichy                   |
|                                              | b Watermarkine No watermark                                       |
|                                              | h Post-Procession Doubler                                         |
|                                              |                                                                   |
|                                              |                                                                   |
|                                              |                                                                   |
|                                              |                                                                   |
|                                              |                                                                   |
|                                              |                                                                   |
|                                              |                                                                   |
| Add Remove                                   |                                                                   |
|                                              |                                                                   |

#### LIGHTROOM:

On good authority, the best way to export your images from Lightroom is from the Export Menu.

Fill in your Export box with sizes Height and Width and whatever else you want to save. Press ADD (bottom left) to make a preset, and then whenever you want to export with the 1920 Width 1080 Height you can just press on the preset.

Voila, it's that easy.

| ISC_1363 1800x1200.jpg - FastStone Image Viewer 5.7 |                                                                                    |
|-----------------------------------------------------|------------------------------------------------------------------------------------|
| Edit Colors Effects View Tag Favorites Create Tools | Settings Help                                                                      |
|                                                     | · · · · · I · · I · · · · · · · · · · ·                                            |
|                                                     | × 🖉 ÷ 🔒 📾 😂 😕 🛪 🖂 🖩 🗉                                                              |
|                                                     | Resize / Resample X                                                                |
| ġ.                                                  | Original Size     1809 x 1200     2 16MP       New Size     1800 x 1200     2 16MP |
|                                                     | Pixels Worth: 1830    X Height 1200    X                                           |
|                                                     | OPercent<br>Width: 100.00 + % x Height 100.00 + % +                                |
|                                                     | OPrint Size                                                                        |
|                                                     | Resolution: 300 DPI (dots per inch)                                                |
|                                                     | Preserve Aspect Ratio                                                              |
|                                                     | Filter: Lanczos3 (Default) V OK Cancel                                             |